1. 进入实验室智能管理平台

可通过浏览器输入 http://sysgl.ssc.ntu.edu.cn 进入管理平台

| <complex-block></complex-block>                                                                                                    | Http://210.29.65.148/index.aspx                                                                             | ۵ - ۵                                                                                                   | ジ 🥘 南通大学实验室与实验教学… ×                                                    |                                                                                                    |  |  |
|----------------------------------------------------------------------------------------------------|----------------------------------------------------------------------------------------------------|----------------------------------------------------------------------------------------------------|------------------------------------------------------------------------|----------------------------------------------------------------------------------------------------|--|--|
| 第 包括必否       [CD]         第 包括公否       [CD]         ※ 大手編制数学系給室建设"+二五"級划       ● 商业大学系絵室基本信息管理制度 [CD]         ● 商业大学系絵室用作自客控制度 [CD]       ● 商业大学系絵室用作自客控制度 [CD]         ● 商业大学系絵室用作自客控制度 [CD]       ● 商业大学系絵室用作自客控制度 [CD]         ● 商业大学系絵室用作自客控制度 [CD]       ● 商业大学系絵室用作自客控制度 [CD]         ● 商业大学系絵室用作目室建築 [CD]       ● 商业大学系絵室用作目室 [CD]         ● 「個大学系統会中()       ● 国本大学系絵室目前時中) [CD]         ● 「個大学系統会中()       ● 国本大学系統会中()         ● 「日本供服任       ● 国本大学系統会中()         ● 「日本供服行       ● 国本大学系統会中()         ● 「日本供服行       ● 国本共振行         ● 「日本供服行       ● 国本         ● 日本       ● 日本         ● 日本       ● 日本                                                                                                    |                                                                                                    | 🧟 实验室与实                                                                                                 | <b>采验教学综合</b>                                                          | 信息管理平台                                                                                                    |  |  |
| 正子       正子         ●       大子/组织参加(20)6 有方国际教育误音         ●       所書大学天絵室子/的管理か点         ●       所書大学天絵室子/的管理か点         ●       所書大学天絵室子/的管理が点         ●       所書大学天絵室子/的         ●       商書大学天絵室子/的         ●       商書大学天絵室子/的         ●       商書大学天絵室子(0)         ●       商書大学天絵室子(0)         ●       香菇/学天絵室子(0)         ●       香菇/学天絵室子(0)         ●       香菇/学天絵室子(0)         ●       香菇/学天絵室子(0)         ●       香菇/学天絵室子(0)         ●       香菇/学天絵音中(0)         ●       香菇/学天絵音中(0)         ●       香菇/学天絵書/10         ●       香菇/学天絵書/10         ●       香菇/学天絵書/10         ●       香菇/学天絵書/10         ●       香菇/学天絵書/10         ●       香菇/世界大学人論学中(0)         ●       香菇/世界大会/11         ●       香菇/世界大会/11         ●       香菇/世界大会/11         ●       香菇/世界大会/11         ●       ●         ●       ●         ●       ●         ●       ●         ●       ●         ●       ●                                                                                                    | 器 最新动态                                                                                                    |                                                                                                    |                                                                        | ■ 登录入口<br><b>张号:</b>                                                                                                    |  |  |
| 正式公告       正式公告       正式       正式公告       正式公告       正式公告       正式公告       正式公告       正式公告       正式公告       正式公告       正式公告       正式公告       正式公告       正式公告       正式公告       正式公告       正式       正式       正式       正式       正式       正式       正式       正式       正式       正式 <th 10000000000000000000000000000000000<="" td=""><td></td><td></td><td></td><td></td><td></td></th>                                                                                      | <td></td> <td></td> <td></td> <td></td> <td></td>                                                           |                                                                                                    |                                                                        |                                                                                                    |  |  |
| ・ 关于组织参加2016清京街園祭者       ● 青進大学来检查基本信息管理参照       ● 青進大学来检查基本信息管理参照       ● 青進大学来检查基本信息管理参照       ● 青進大学来检查基本信息管理参照       ● 青進大学来检查基本信息管理参照       ● 青進大学来检查基本信息管理参照       ● 青進大学来检查基本信息管理参照       ● 青進大学来检查基本信息管理参照       ● 青進大学来检查基本信息管理参照       ● 青進大学来检查基本信息管理参照       ● 青進大学来检查基本信息管理参照       ● 青進大学来检查基本信息管理参照       ● 単       ● 青進大学来检查基本信息管理参照       ● 青進大学来检查基本信息管理参照       ● 単       ● 青進大学来检查基本信息管理参照       ● 単       ● 青進大学来检查基本信息管理参照       ● ■ ● ● ● ● ● ● ● ● ● ● ● ● ● ● ● ● ● ●                                                                                                    | <b>譜</b> 通知公告                                                                                               | HEIRE>> 規章制度                                                                                            |                                                                        | *************************************                                                                                                    |  |  |
| ※ 夫子順制物学天站室建设*++三五*     第 開催大学天站室井和直接から     100007       ※ 再進大学天站室市和直接から     100007       ※ 再進大学天站室市和直接から     100007       ※ 再進大学天站室市和「日本学天站室市和「日本学天站室中の」     100007       ※ 再進大学天站室市和「日本学天站中の」     100007       ※ 再進大学天站室市和「日本学天站中の」     100007       ※ 新雄大学天站室市和「日本学天站中の」     100007       ※ 新雄大学家的「日本学家社会」     100007       ※ 新雄大学家社会」     100007       ※ 新雄大学家社会」     100007       ※ 新雄大学家社会」     100007       ※ 新雄大学家社会」     100007       ※ 新雄大学家社会」     100007       ※ 新雄大学家社会」     100007       ※ 新雄小学家社会」     100007       ※ 新雄小学家社会」     100007       ※ 新雄小学家社会」     100007       ※ 新雄小学家社会」     100007       ※ 新雄小学家社会」     110007       ※ 新雄小学家社会」     110007       ※ 新雄小学社会」     110007       ※ 「日本学校会」     110007       ※ 新雄小学社会」     110007       ※ 新雄小学社会社会     110007       ※ 新雄小学社会社会社会社会社会社会社会社会社会社会社会社会社会社会社会社会社会社会社会                                                                                                    | » 关于组织参加2016南京国际教育                                                                                          | ■装备 🚥 → 南通大学实验                                                                                          | 金室基本信息管理制度 🚥                                                           |                                                                                                    |  |  |
| 文装数字中心         (世人)中振笑差         (四四四)           (回)         (田大焼菜)(崎中心)         (日本)中心         (日本)中心< | ≫ 天于填制教学头ּ钻室建设"十三                                                                                           | 五"规划 > 南通大学实验<br>> 南通大学实验<br>> 南通大学实验                                                                   | 金室开放管理办法 1933)<br>金室工作档案管理制度 1933<br>金室守则 1933                         | ₩<br>With the second second s |  |  |
| ・・・・・・・・・・・・・・・・・・・・・・・・・・・・・                                                                                                    | 雲陰数学中心 ★注入                                                                                                  | 申报专栏                                                                                                    |                                                                        | нонеза                                                                                                    |  |  |
| 用户单位:商品大学 新包所有:南京先起料技有限公司                                                                                                    | 田<br>家<br>後<br>中心<br>日<br>日<br>日<br>日<br>日<br>日<br>日<br>日<br>日<br>日<br>日<br>日<br>日<br>日<br>日<br>日<br>日<br>日 | 智能交通综合训练中心 李织造材料与工程突然。<br>生命化学实验中心   基础物理实验中心   ,<br>信息与通信工程实验教 基础医学实验教学中心 }<br>机电工程综合实践教育 电气工程学科综合训练 8 | 电工电子实验中心 EDA实验中心<br>心理实验中心 计算机技术实验单<br>数字媒体实验中心 生物技术实验中心<br>物师教育实践教育中心 | 2<br>2学中                                                                                                    |  |  |
| 用户单位。南直大学                                                                                                    |                                                                                                    |                                                                                                    |                                                                        | ↓ 相关链接 ✓                                                                                                    |  |  |
|                                                                                                    |                                                                                                    | 用户单位: 南通大学                                                                                              | 版权所有:南京先极料技有限公司                                                        |                                                                                                    |  |  |
|                                                                                                    |                                                                                                    |                                                                                                    |                                                                        |                                                                                                    |  |  |
|                                                                                                    |                                                                                                    |                                                                                                    |                                                                        |                                                                                                    |  |  |

 登陆入口输入自己的工号、密码(密码与工号相同,可自行修改)。进入身份选择界面 (如未完善实验室归属教师,会直接进入教师信息维护界面),选择教师身份进入,如

| 1 • |                      |  |
|-----|----------------------|--|
|     | 南通大学实验室与实验教学综合信息管理平台 |  |
|     | 秋章<br>院长             |  |
|     |                      |  |
|     |                      |  |

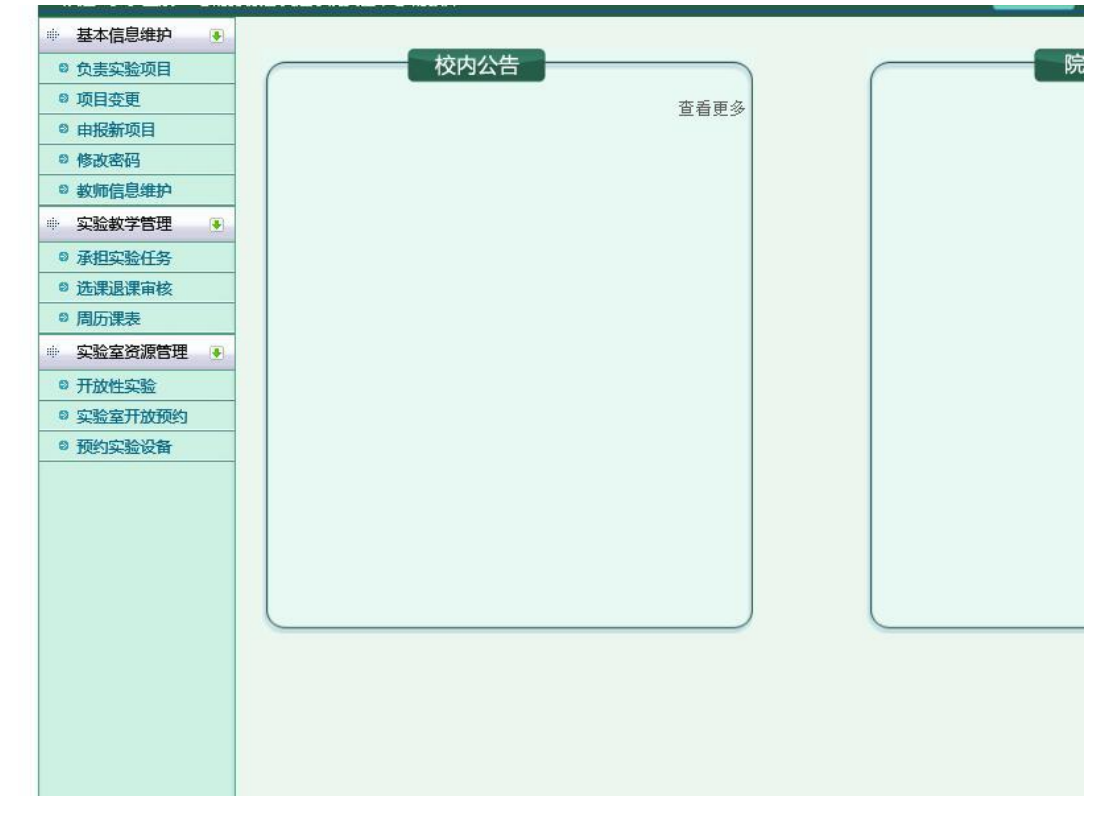

未完善实验室归属教师, 会直接进入教师信息界面, 如下:

 点击"基本信息维护"中的"教师信息维护",即可进入信息维护界面,进行信息的更新 和维护

| 👳 基本信息维护 🌘                                     | 教师信息维护           |                                                                                |             |              |  |
|------------------------------------------------|------------------|--------------------------------------------------------------------------------|-------------|--------------|--|
| ◎ 负责实验项目                                       | 人员编号             | 12345678                                                                       | 姓名          | 测试教师         |  |
| <ul> <li>◎ 项目变更</li> <li>◎ 申报新项目</li> </ul>    | 性别               | 男 ✔                                                                            | 出生年月        | (格式1985.02)  |  |
| <ul> <li>修改密码</li> <li>教师信息维护</li> </ul>       | 学科名              | 选择一级学科 🗸 选择二学科 🗸                                                               | 所属学科        | (不需要填写)      |  |
| 🔹 实验数学管理 💽                                     | 文化程度             | 请选择 🗸                                                                          | 毕业时间        | (格式2000-1-1) |  |
| <ul> <li>③ 承担实验任务</li> <li>◎ 选课退课审核</li> </ul> | 专业名称             | 选择三级学科 🗸                                                                       | 专业分类号       | (不需要填写)      |  |
| ◎ 周历课表                                         | 工作时间             | (格式2000-1-1)                                                                   | 实验室工龄       | (格式为整数)      |  |
| <ul> <li>⇒ 实验室资源管理</li> <li>● 开放性实验</li> </ul> | 专业技术职务           | 请选择                                                                            | 评职时间        | (格式2000-1-1) |  |
| ◎ 实验室开放预约                                      | 聘任情况             | 请选择 🗸                                                                          | 业务专长        | (无则填0)       |  |
| * <u>1953999</u> 00 B                          | 专家类别             | 院士         杰出青年基金获得者           长江学者         国家级教育名师           省级教育名师         无 | 国内培训的学历教育时间 | 天 (当学年)      |  |
|                                                | 国内培训的非学历教育时<br>间 | 天(当学年)                                                                         | 国外培训的学历教育时间 | 天 (当学年)      |  |
|                                                | 国外培训的非学历教育时<br>间 | 天(当学年)                                                                         | 论文数量        |              |  |
|                                                | 论文级别(选择最高)       | 请选择                                                                            | 著作数量        |              |  |
|                                                | 著作级别(选择最高)       | 请选择・                                                                           | 主要工作        | 请选择 🗸        |  |
|                                                | 成果奖励             | 请选择                                                                            | 外语语种        | 请选择 🗸        |  |
|                                                | 外语水平             | 请选择 ∨                                                                          | 人员类别        | 专任实验室人员 ✔    |  |
|                                                | 提交               |                                                                                |             |              |  |